# MK Cloud – wydajna praca z chmurą punktów (dla NMT)

## w środowisku Bentley wersja 2.0.

www.geodezy.com.pl

Umożliwia także praktyczne wykorzystanie nieodpłatnych danych z Geoportalu.

Sekcja modułu MKCloud znajduje się na końcu listy MK2015 (Rozp. MAiC.):

| МК               | 2015 (Rozp. MAiC)         |   |                              |
|------------------|---------------------------|---|------------------------------|
| 6                | Uruchom                   |   |                              |
|                  | Klasyczna paleta narzędzi |   |                              |
|                  | Nowy plik                 |   |                              |
|                  | Opcje mapy,skala          |   |                              |
|                  | Przygotowanie mapy        | × |                              |
|                  | Mapa zasadnicza           | • |                              |
|                  | Kalibracja rastra         |   |                              |
|                  | Obsługa inwestycji        | ۲ |                              |
|                  | Ewidencja                 | ۲ |                              |
|                  | DTM                       | ۲ |                              |
|                  | Widok+wydruk              | × |                              |
|                  | Konwerter DGN             |   |                              |
|                  | Kodowanie pikiet wg mapy  |   |                              |
| $\boldsymbol{<}$ | MKCloud                   | × | Interpolacja                 |
|                  |                           |   | Konwersia plików asc/XYZ->mk |

### 1. Przygotowanie danych.

Aby możliwa była praca z użyciem modułu MKCloud konieczne jest przygotowanie pliku w wewnętrznym formacie, indeksującym przestrzeń – rozszerzenie [\*.mkc]. Spowodowane jest to koniecznością przetwarzania dziesiątek/setek milionów punktów w dopuszczalnym dla operatora czasie. Wymaganym formatem wejściowym jest plik tekstowy zawierający dane o punktach NMT w formacie [XYZ]. Separatorem musi być minimum jedna spacja. Dane w pliku mogą zawierać więcej informacji (np. RGB), są one pomijane w procesie konwersji. Oznacza to konieczność przygotowania z użyciem oprogramowania pliku tekstowego w opisanym formacie. Może być on pozyskany w drodze konwersji pliku dedykowanego [\*.pod] w środowisku Bentley.

| Konwersja p | unktów formatu XYZ -> mkc, ESRI -> XYZ                      | ×            |
|-------------|-------------------------------------------------------------|--------------|
| Konwersja   | 1 *.XYZ -> *.mkc                                            |              |
| Plik [XYZ]  | D:\Kasprowy\73122_945677_M-34-101-A-c-4-3.XYZ               |              |
| Plik [mkc]  | D:\Kasprowy\73122_945677_M-34-101-A-c-4-3.mkc               |              |
| Konwertuj   | 🗖 kolejność: [YXZ] 🛛 automatyczna lokalizacja [mkc] z [XYZ] | Interpolacja |
| – Konwersja | Esri *.asc -> *.XYZ                                         |              |
| Plik [asc]  | D:\Kasprowy\73122_945677_M-34-101-A-c-4-3.asc               |              |
| Plik [XYZ]  | D:\Kasprowy\73122_945677_M-34-101-A-c-4-3.XYZ               |              |
| Konwertuj   | □ kolejność: [YXZ]                                          | Koniec       |

| Konwersja | chmury | do | formatu | mkc |  |  |
|-----------|--------|----|---------|-----|--|--|
|           |        |    |         |     |  |  |
|           |        |    |         |     |  |  |

Proces przygotowania danych kończy się informacją o prawidłowo zakończonej operacji konwersji współrzędnych.

| MKCloud                                               | x |
|-------------------------------------------------------|---|
| Plik chmury gotowy do pracy. Liczba punktów= 51396077 |   |
| ОК                                                    |   |

Ta operacja w zależności od ilości danych i mocy obliczeniowej komputera może trwać od kilkudziesięciu sekund (10 mln –>25 sek.) do kilku minut (100 mln –> 5 min.). Cały cykl obliczeniowy wykonywany jest w niezależnym procesie. Oznacza to brak blokowania pracy

programu Bentley. Można w tym czasie pracować lub nawet wyłączyć oprogramowanie Bentley. Przygotowany plik [\*.mkc] nie wymaga już żadnych dodatkowych operacji, używany jest wprost przez moduł interpolacyjny MKCloud.

Jeżeli praca ma się odbywać na obiektach podzielonych wcześniej na kilka części można je przed konwersją połączyć w jeden plik tekstowy.

| Nazwa                                | Roz. |     | Wielkość    | + Czas           | Atryb |
|--------------------------------------|------|-----|-------------|------------------|-------|
| 술[]                                  |      |     | <dir></dir> | 2021-02-06 19:19 |       |
| 66574_760118_M-34-20-A-c-1-1         | xyz  | 109 | 805 757     | 2017-10-18 03:54 | -a    |
| 66574_760118_M-34-20-A-c-1-2         | xyz  | 109 | 805 757     | 2017-10-18 03:54 | -a    |
| 66574_760118_M-34-20-A-c-1-3         | xyz  | 109 | 805 757     | 2017-10-18 03:54 | -a    |
| 66574_760118_M-34-20-A-c-1-4         | xyz  | 109 | 805 757     | 2017-10-18 03:54 | -a    |
|                                      |      |     |             |                  |       |
| 0 k / 428 928 k w 0 / 4 plik(ach/ów) |      |     |             |                  |       |

copy \*.\* 66574\_760118\_M-34-20-A-c-1.xyz

| Nazwa                                | Roz. |     | Wielkość    | + Czas           | Atryb |
|--------------------------------------|------|-----|-------------|------------------|-------|
| <u>↑</u> []                          |      |     | <dir></dir> | 2021-02-06 19:21 |       |
| 66574_760118_M-34-20-A-c-1           | xyz  | 439 | 223 029     | 2021-02-06 19:21 | -a    |
| 66574_760118_M-34-20-A-c-1-1         | xyz  | 109 | 805 757     | 2017-10-18 03:54 | -a    |
| 66574_760118_M-34-20-A-c-1-2         | xyz  | 109 | 805 757     | 2017-10-18 03:54 | -a    |
| 66574_760118_M-34-20-A-c-1-3         | xyz  | 109 | 805 757     | 2017-10-18 03:54 | -a    |
| 66574_760118_M-34-20-A-c-1-4         | xyz  | 109 | 805 757     | 2017-10-18 03:54 | -a    |
|                                      |      |     |             |                  |       |
| 0 k / 857 857 k w 0 / 5 plik(ach/ów) |      |     |             |                  |       |

Dobrze jest w tym celu zgrupować wszystkie pliki w jednym folderze Windows i użyć standardowej komendy "*copy*" wywoływanej z konsoli.

### copy \*.\* 66574\_760118\_M-34-20-A-c-1.xyz <Enter>

W przykładzie powyżej, wszystkie 4 pliki w skali 1:5000 zostaną połączone w jeden, który obejmie swoim zakresem całość sekcji 1:10000. W tym przypadku użyto interfejsu Total Commander. Należy oczywiście mieć świadomość o liczności punktów w końcowym pliku tekstowym przygotowywanym do konwersji. Aby praca z systemem była wydajna należy dostosować ten parametr do mocy obliczeniowej komputera. Podczas testów liczba punktów w plikach nie przekraczała 150 milionów (maksymalna liczba punktów podczas testów wynosiła w jednym pliku około pół miliarda).

Częstym przypadkiem jest konieczność zamiany pliku w formacie [\*.asc] (ESRI) na plik [\*.XYZ]. Dotyczy to np. części danych z Geoportalu. Aby zapewnić tą funkcjonalność dodano możliwość konwersji tych plików do formatu [XYZ]. Postęp pracy jest sygnalizowany w dolnej części interfejsu programu. Przetwarzanie: 100%, t=0.6 sek, n= 87479

| Konwersja po | unktów formatu XYZ -> mkc, ESRI -> XYZ                                       |
|--------------|------------------------------------------------------------------------------|
| – Konwersja  | *.XYZ -> *.mkc                                                               |
| Plik [XYZ]   | D:\Kasprowy\73122_945677_M-34-101-A-c-4-3.XYZ                                |
| Plik [mkc]   | D:\Kasprowy\73122_945677_M-34-101-A-c-4-3.mkc                                |
| Konwertuj    | □ kolejność: [YXZ] 		 automatyczna lokalizacja [mkc] z [XYZ] 		 Interpolacja |
| Konwersja    | Esri *.asc -> *.XYZ                                                          |
| Plik [asc]   | D:\Kasprowy\73122_945677_M-34-101-A-c-4-3.asc                                |
| Plik [XYZ]   | D:\Kasprowy\73122_945677_M-34-101-A-c-4-3.XYZ                                |
| Konwertuj    | □ kolejność: [YXZ]                                                           |

# Opcja 🔽 automatyczna lokalizacja [mkc] z [XYZ] powoduje uzupełnienie pola

#### Plik [mkc] D:\Kasprowy\73122\_945677\_M-34-101-A-c-4-3.mkc

na podstawie wskazanego pliku [XYZ]. To samo dotyczy konwersji plików [asc] do [XYZ] z dolnej sekcji menu. W tym drugim przypadku dodatkowo wypełniają się pola konwersji [XYZ] do [mkc]. Konwersja nie jest prowadzona bezpośrednio, ponieważ format [XYZ] umożliwia łączenie plików w jeden, co może być koniecznością w celu pokrycia opracowywanego obiektu jedną chmurą [mkc] (format [asc] nie umożliwia łączenia plików). Operacja łączenia plików [XYZ] za pomocą komendy *copy* opisana została wcześniej.

Interpolacia - Opcja odpowiedzialna za wywołanie modułu do interpolacji bezpośrednio po procesie konwersji pliku [XYZ], zakończonym komunikatem o gotowości do pracy (okno informacyjne). Dodatkowo automatycznie podłączany jest plik [mkc] (tu:

D:\Kasprowy\73122\_945677\_M-34-101-A-c-4-3.mkc).

#### 2. <u>Praca z programem.</u>

| MK Cloud 2.0                                          | x |
|-------------------------------------------------------|---|
| Rys Auto Opcje Kontrola                               |   |
| Plik chmury                                           | ٦ |
| Wskaż D:\MKCloud\A2\a2.mkc                            | 1 |
| Vżyj ograniczenia min-max Wskaż zakres                |   |
| Interpolacja                                          | _ |
| Promień prze-<br>szukiwań [m] 1 🔽 Segmentuj 0.1       |   |
| Szukaj 4 min w czwart 🔽 dh= 0.1                       |   |
| Pokaż znacznik 🔽 zakres x 5                           |   |
| Pokaż zakres n=41 324 434                             |   |
| Uzyj B-spline (do wygładzenia, tylko dla wersji z dh) |   |
| Stopień wygładzenia: 3 💌                              |   |

Pracę z programem należy rozpocząć od podłączenia wcześniej przygotowanego pliku w

| formacie [*.mkc]. Przycisk Wskaż                      |  | uruchamia standardowe okno wyboru plików |                 |
|-------------------------------------------------------|--|------------------------------------------|-----------------|
| Informacja o podłączonym pliku jest widoczna z prawej |  |                                          | C:\MKC\TEST.mkc |
| strony kontrolki.                                     |  |                                          |                 |

Jeżeli użyto opcji uruchomienia programu z modułu przygotowania danych, ten punkt należy pominąć – plik [mkc] jest podpinany automatycznie po wybraniu przycisku Interpolacja

W przypadku zaznaczenia opcji 🔽 Użyj ograniczenia min-max program po wybraniu przycisku

Wskaż zakres prosi o wskazanie 2 punktów zakresu XY ograniczającego obliczenia dla chmury. Opcja przydatna podczas pracy na dużej liczbie punktów (testowano dla 20 miliardów). Program uruchamiany w oddzielnym procesie. Czas obliczeń waha się od kilku do

|                           | MKCloud 2.0                                                        | 1 |
|---------------------------|--------------------------------------------------------------------|---|
| Zakres chnury do obliczen | Bufor chmury gotowy do pracy. Liczba punktów po redukcji= 17407406 |   |
|                           | ОК                                                                 |   |

kilkunastu sekund. Plik zawierający całość chmury może znajdować się na serwerze. Roboczy bufor zapisuje się na komputerze na którym zainstalowano program. Funkcja znacznie przyspiesza pracę, szczególnie dla dużych zbiorów danych. Aby sprawdzić poprawność działania programu (także po redukcji zakresu) można

zwizualizować zakres XY podłączonej chmuryPokaż zakres. Dodatkowo wyświetlana jestinformacja o liczbie punktów zawartych w plikun=128 580 152.

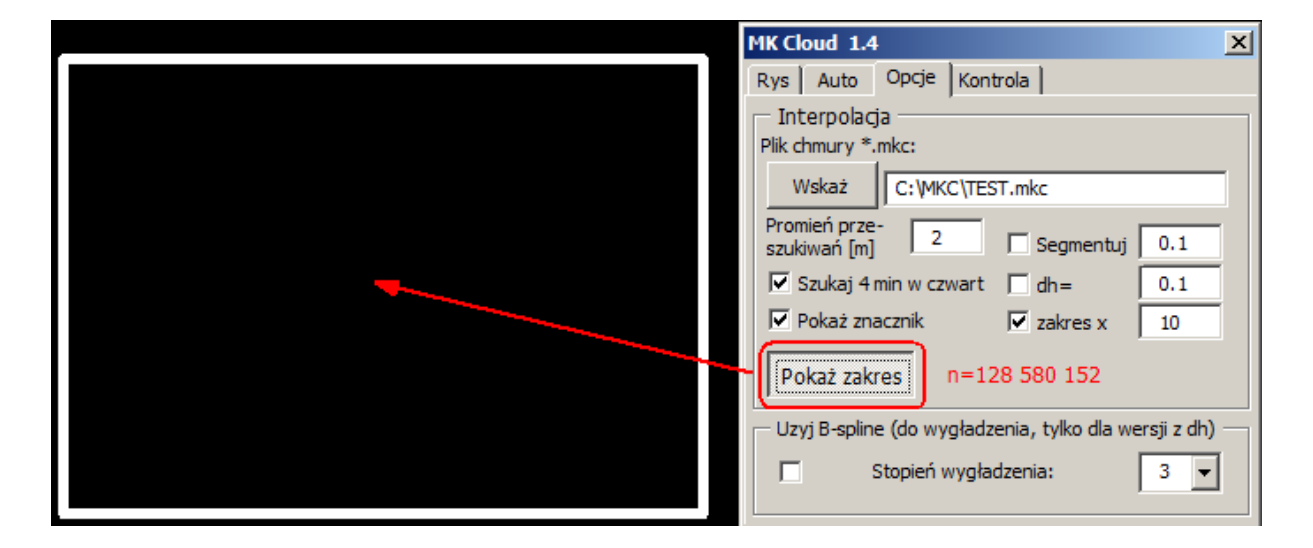

2.1 Omówienie głównych opcji programu.

Promień przeszukiwań [m] 2

- Promień w którym analizowane są punkty chmury.

Szukaj 4 min w czwart - Włączenie tej opcji powoduje zawężenie przeszukiwań do 4 najbliższych punktów znajdujących się w 4 ćwiartkach układu współrzędnych. Brak włączenia skutkuje analizą wszystkich punktów w zadanym otoczeniu. Wypłaszcza to interpolowaną rzędną, dlatego zaleca się analizę 4 punktów. Założenie to jest bliskie metodologii interpolacji na podstawie siatki trójkątów, utworzonych z punktów chmury (tu obliczamy wysokość na podstawie 3 punktów tworzących trójkąt).

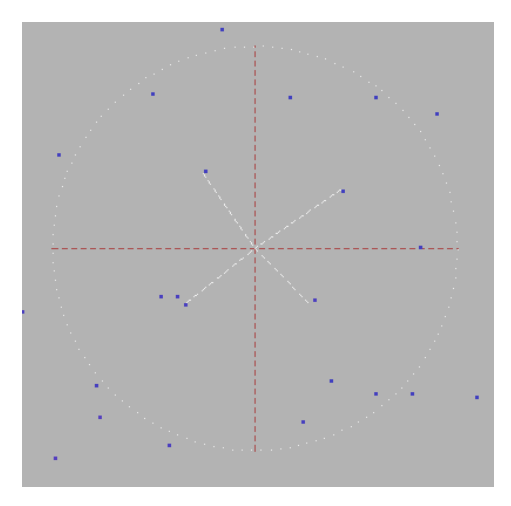

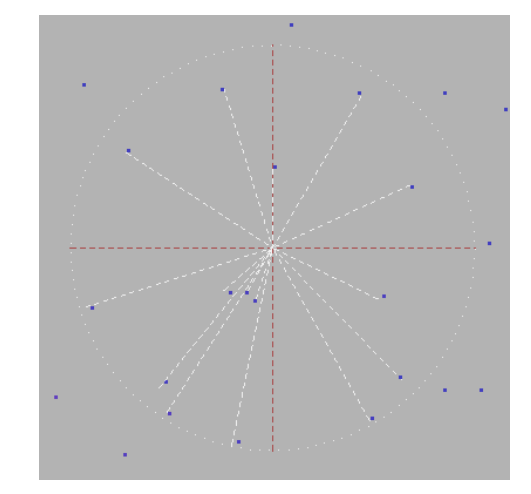

Pokaż znacznik - Wizualizacja znalezionych punktów spełniających kryteria wyszukiwania.

Rysowanie linii punktowej > Wprowadź pierwszy punkt, reset aby zakończyć [z=188.358] - Podczas pracy z programem wysokość interpolowana z punktów chmury z użyciem wybranych parametrów jest na bieżąco pokazywana w dolnej części interfejsu programu.

Segmentuj 0.1 - Parametr określający segmentację obiektów liniowych w metrach, tu 0.1 m. Dla każdego punktu podziału liczona jest jego wysokość wg ustalonego kryterium.

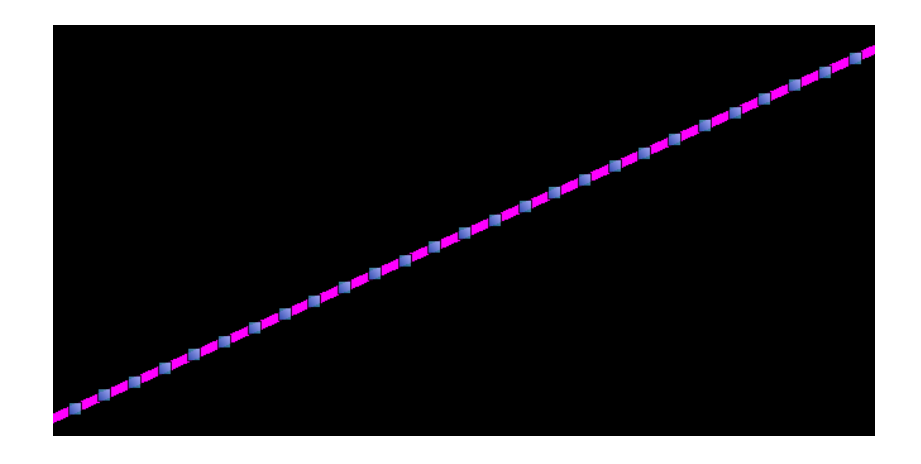

Image: Content of the second second secon

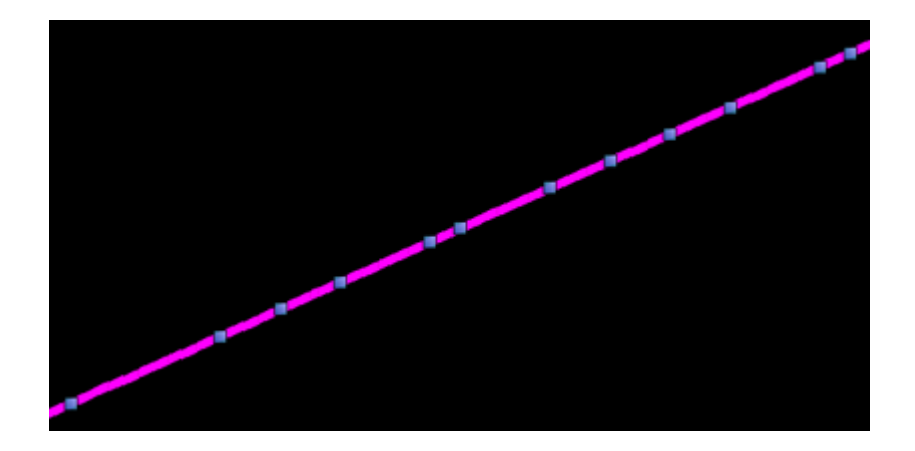

**Zakres x 5** - Parametr odpowiedzialny za zwiększenie zakresu przeszukiwań w przypadku braku punktów chmury w zadanym promieniu. Np. dla ustalonego promienia

przeszukiwań 1 metr w przypadku braku punktów zostanie on powiększony do 5 metrów. Sytuacja możliwa na sklasyfikowanej chmurze, dla której usunięto punkty pod np. budynkami. Jeżeli w maksymalnym otoczeniu nie znajdzie się żaden punkt chmury, interpolowanemu punktowi nadawana jest wysokość -9999.

| Uzyj B-spline (do wygładzenia, tylko dla we | ersji z dh) — |
|---------------------------------------------|---------------|
| Stopień wygładzenia:                        | 3 💌           |

Dane pochodzące z pomiaru charakteryzują się
 chropowatością. Aby zniwelować tą cechę możliwa

jest ich redukcja funkcją B-spline. Stopień wygładzenia należy dobrać eksperymentalnie. Dla map wielkoskalowych zaleca się użycie stopnia nie większego niż 4.

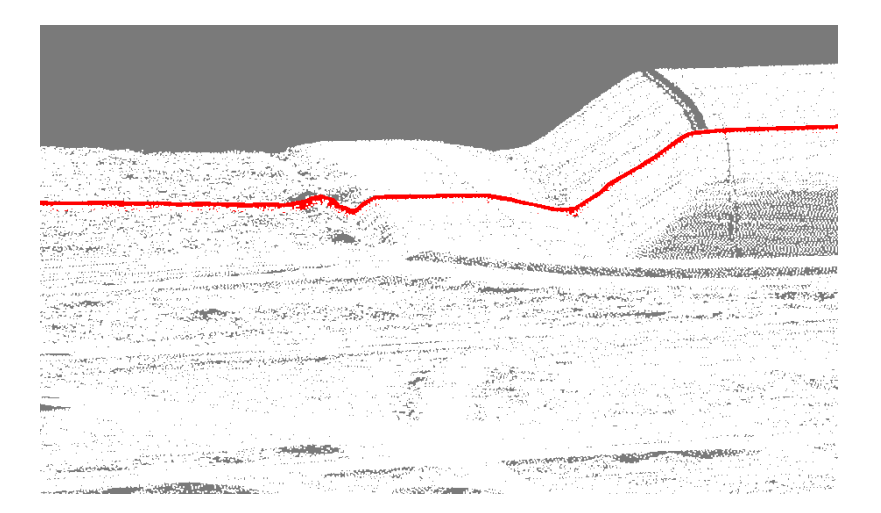

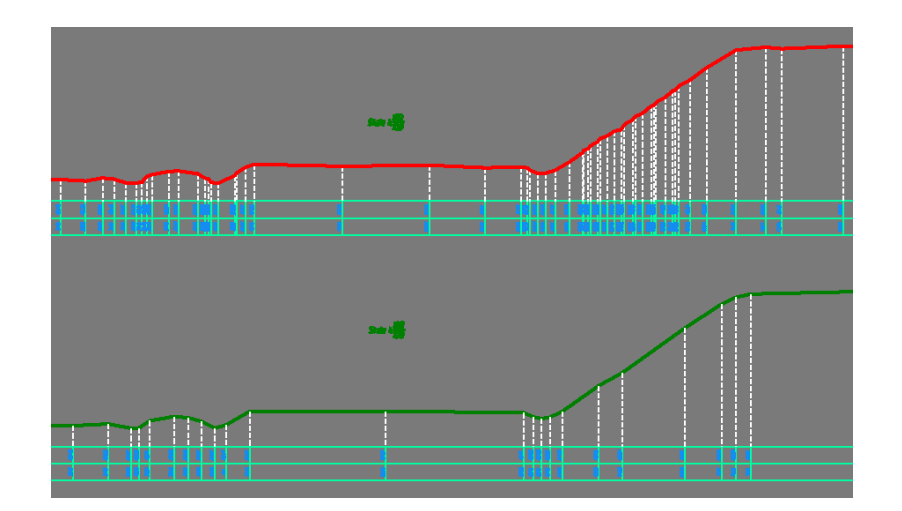

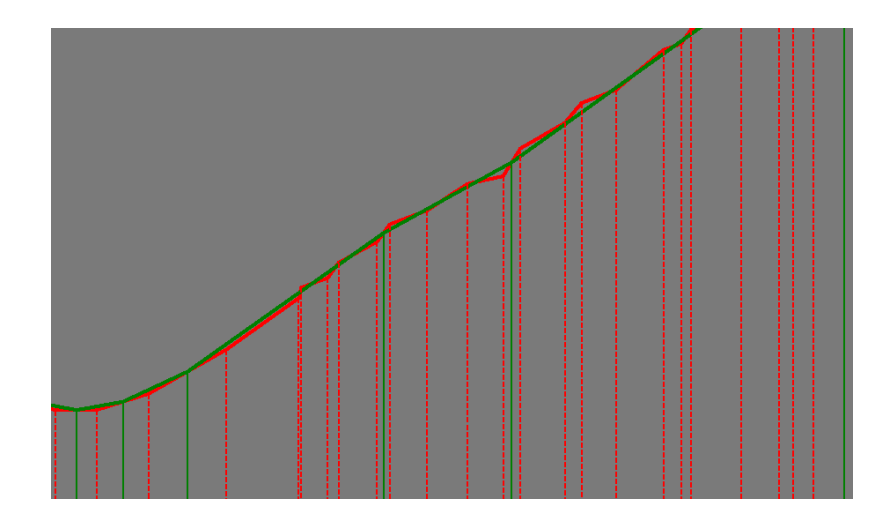

Profil "zielony" po użyciu funkcji wygładzającej. Widać wyraźną redukcję ilości wierzchołków w stosunku do "czerwonego".

### Rysowanie.

| MK Cloud 1.4        |         |       |  |  |  |  |
|---------------------|---------|-------|--|--|--|--|
| Rys                 | Auto 0  | Opcje |  |  |  |  |
| Linia               |         |       |  |  |  |  |
|                     | Kształt |       |  |  |  |  |
| Punkt               |         |       |  |  |  |  |
| Przekrój dynamiczny |         |       |  |  |  |  |

Rysowanie z użyciem programu odbywa się przy użyciu opcji zgrupowanych w zakładce "Rys". Możemy rysować obiekty liniowe, wieloboki oraz wstawiać punkty. Co ważne w oknie roboczym nie musi być podłączony obraz chmury. Wystarczy raster (ortofoto).

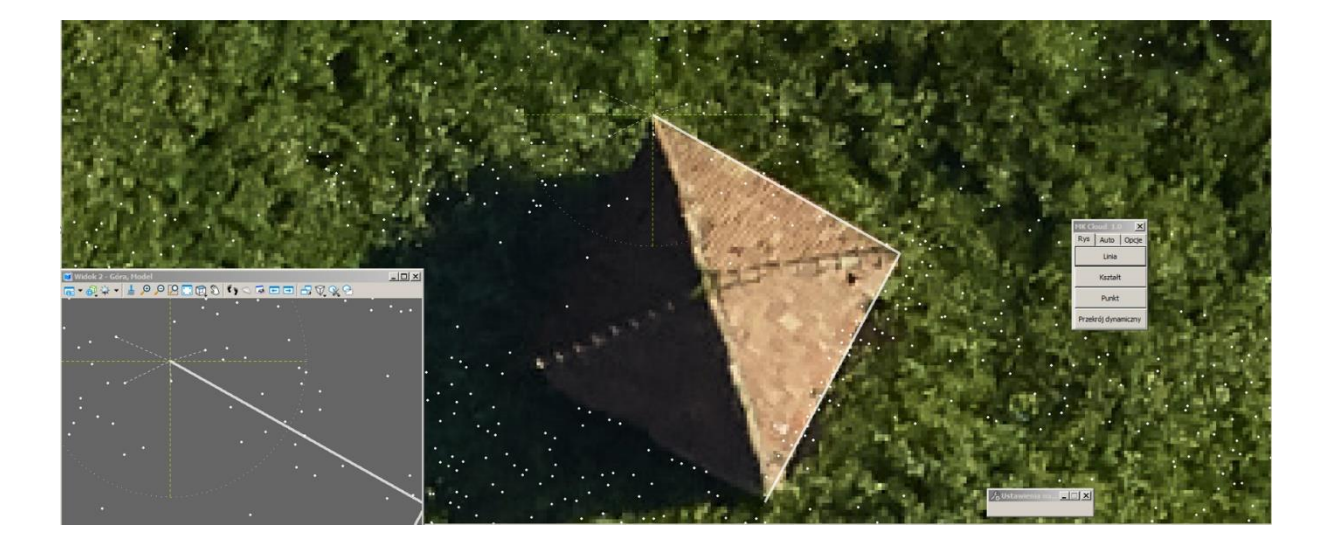

Jeżeli mamy przygotowany odcinek, można go użyć jako wzorca linii profilu. Program dynamicznie buduje przekrój uwzględniając zadane interpolacyjne parametry obliczeń programu. Akceptacja umiejscowienia profilu wskaźnikiem zapisuje go w przestrzeni 3D rysunku.

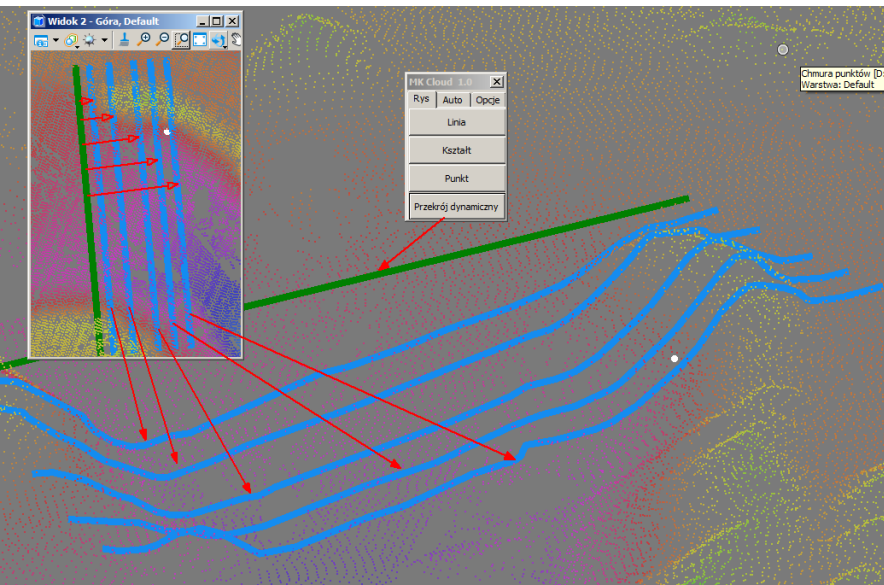

Możliwe jest także automatyczne podniesienie rysunku płaskiego na wysokość terenu,

| MK C | oud 1.4    | ×     |
|------|------------|-------|
| Rys  | Auto       | Opcje |
| Prz  | etwarzaj   | i —   |
|      | Linie, ksz | tałty |
|      | Teksty     |       |
|      | Komórki    |       |
| FE   | NCE, SEL   | ECT   |

wynikającego ze współrzędnych w chmurze. Procedura może dotyczyć obiektów liniowych, tekstowych oraz komórek. Operacje generalizacji wysokościowej dotyczą obiektów liniowych są prowadzone wg zadanych kryteriów (Opcje). Przykład podniesionego rysunku zawierającego około 4000 wieloboków poniżej. Czas pracy programu: 3 minuty, na podstawie chmury zawierającej 36 milionów punktów (dane pobrane z Geoportalu). Poniżej szybkie wizualizacje z wykorzystaniem modelu 3D. Siatka trójkątów wygenerowana w MK2015.

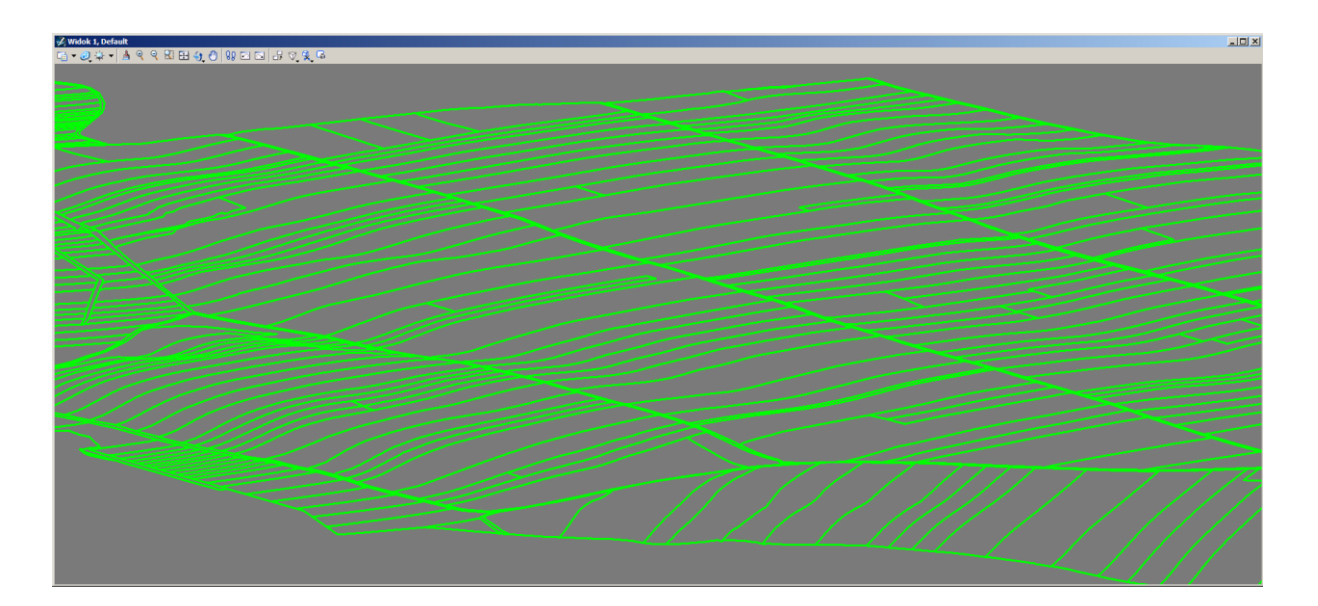

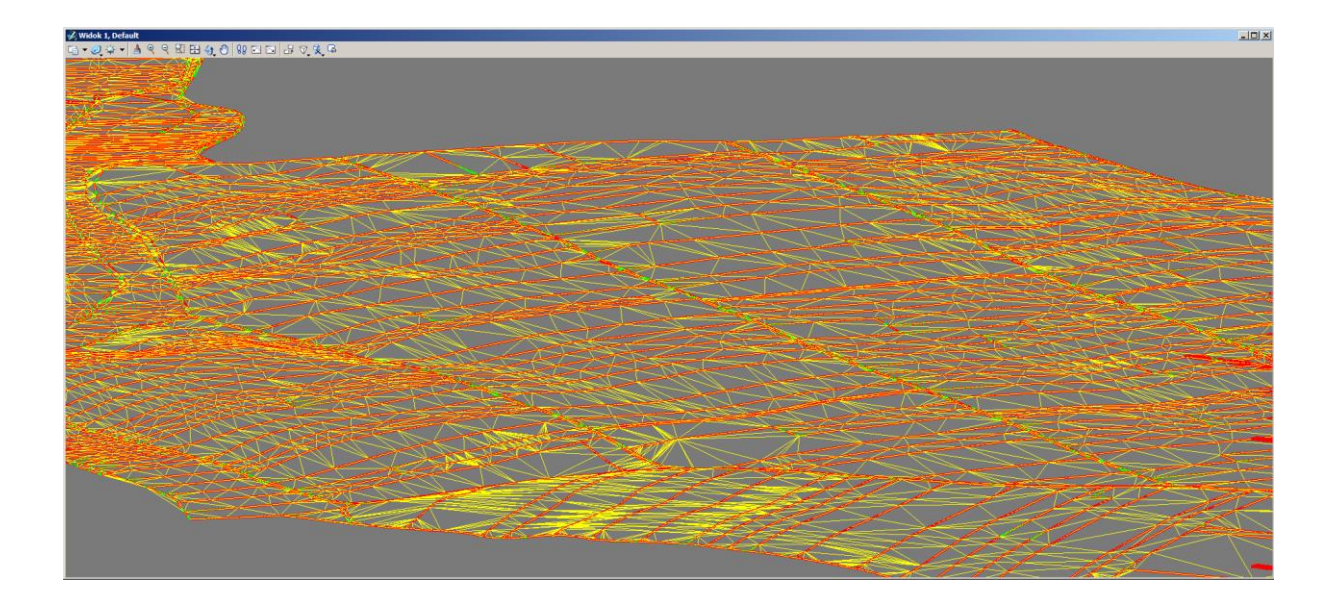

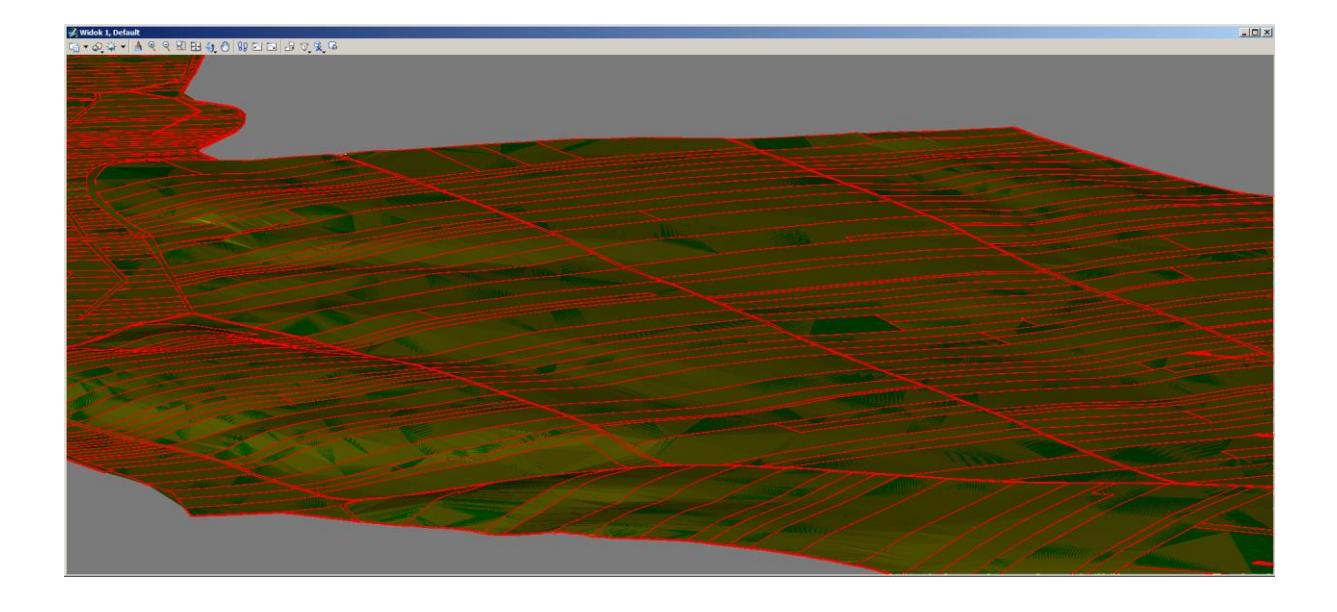

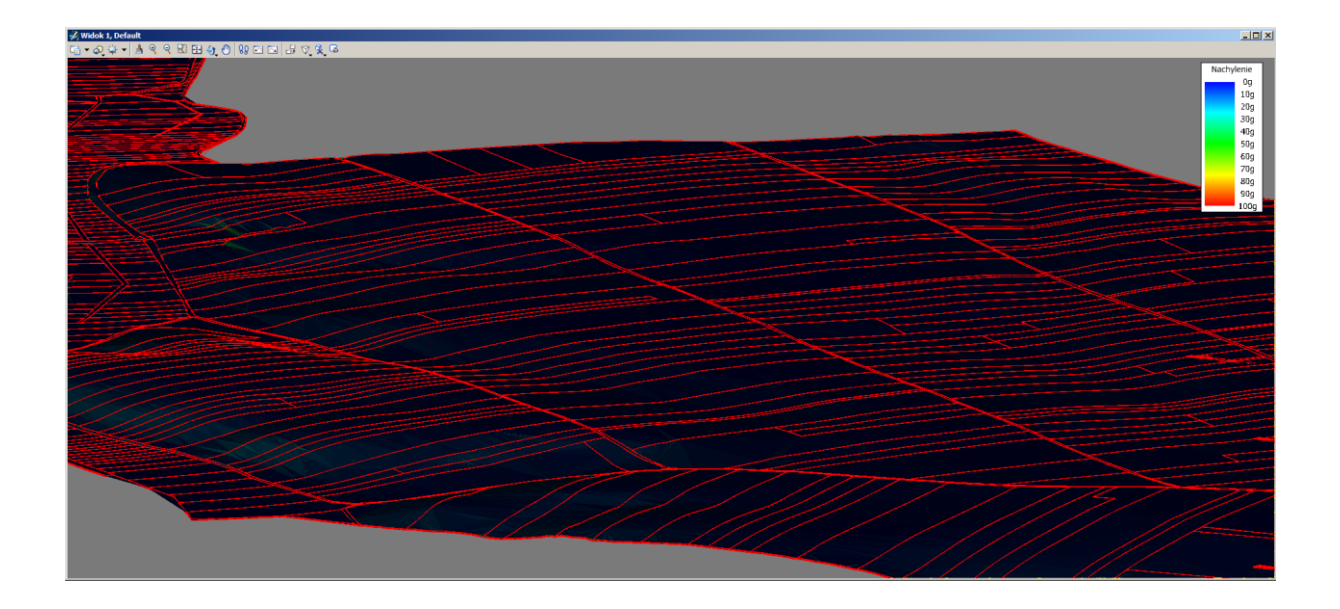

Program umożliwia porównanie wysokości pikiet w rysunku DGN z wysokościami pochodzącymi z chmury. Wszystkie odchyłki są wizualizowane w oknie widokowym po wybraniu z listy. Porządek sortowania od największej umożliwia sprawną kontrolę i

| an an an an an an an an an an an an an a | MK Cloud 1.0            |
|------------------------------------------|-------------------------|
|                                          | Rys Auto Opcje Kontrola |
|                                          | Odchyłka Nr punktu      |
|                                          | 0.307 268               |
|                                          |                         |
|                                          | 0.237 269               |
|                                          | 0.140 311               |
|                                          | 0.113 274               |
|                                          |                         |
|                                          | 0.098 2264              |
|                                          | 0.091 266               |
|                                          |                         |
|                                          | 0.077 2377              |
|                                          |                         |
|                                          | Sprawaz                 |
|                                          |                         |

eliminację ewentualnych błędów. Brak możliwości obliczenia wysokości z chmury (punkty poza zakresem) sygnalizowany jest na liście znakiem "-".

#### 3. Pobieranie danych z Geoportalu

Przez Geoportal każdy użytkownik ma możliwość za darmo pobrania różnych danych, np. NMT czy chmur punktów LiDAR, które mogą być wykorzystywane podczas licznych prac geodezyjnych.

1. Po wejściu na stronę https://geoportal.gov.pl/ należy wybrać Geoportal Krajowy

| Geoportal Infrastruktury Informacji Przestrzennej<br>geoportal.gov.pl                                                                                                    |                                        |
|----------------------------------------------------------------------------------------------------|----------------------------------------|
| 🛪 O Geoportalu Dane Usługi Aplikacje Rejestry Pomoc Współpraca Służba geodezyjna Kontakt 🧟 Newsletter                                                                                                    | YouTube Plebiscyt ODGIK 2020     A A A |
| Aktualności /                                                                                                    |                                        |
| Aktualności                                                                                                    | A TAPATA                               |
| Szczepienia przeciw COVID-19                                                                                                    | 6 Geoportal Krajowy                    |
| Pierwsze w 2021 r. posiedzenie Rady Infrastruktury Informacji Przestrzennej                                                                                                    |                                        |
| W formie wideokonferencji 10 lutego 2021 r. odbyło się posiedzenie Rady Infrastruktury Informacji Przestrzennej pod<br>przewodnictwem Głównego Geodety Kraju dr. hab. inż. Waldemara Izdebskiego. Podczas spotkania przyjęto uchwałę nr 1 w sprawie<br>Planu Pracy Rady Infrastruktury Informacji<br>Zobacz | Geoportal 3D Geoportal INSPIRE         |

2. Po prawej stronie widoczna jest Legenda, w której należy zaznaczyć sekcję **Dane do Pobrania.** Dane LiDAR opisane są jako **Dane pomiarowe NMT**. Natomiast gotowe dane NMT w regularnej siatce są dostępne w zakładce **Numeryczny Model Terenu.** W przypadku danych NMT dostępne są dwa formaty – ARC/INFO ASCII i ASCII XYZ. Pomimo, że docelowym plikiem MK Cloud jest plik XYZ, czasami warto zdecydować się na pobranie pliku ARC/INFO, jeżeli ma wyższą dokładność wysokościową (zdarzają się takie sytuacje). Zarówno NMT jak i dane LiDAR dostępne są w dwóch układach wysokościowych.

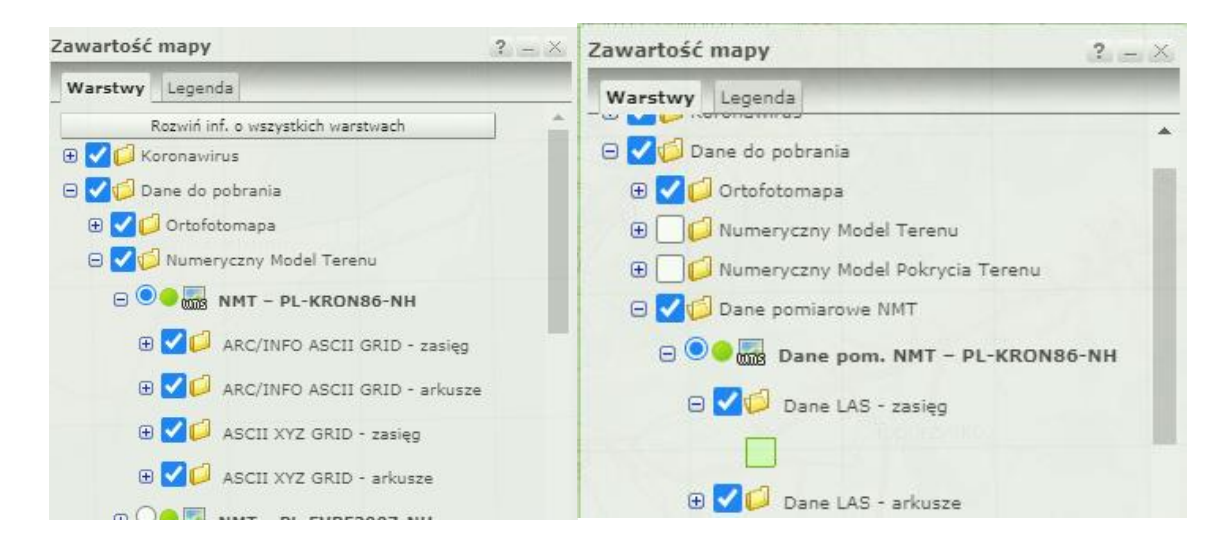

3. Po załadowaniu danych obszar Polski podzielony jest na sekcje. Po kliknięciu na wybraną sekcję powinno pojawić się okno z kilkoma zakładkami do wyboru, należy rozwinąć zakładkę NMT/LiDAR strzałką, a następnie wybrać interesujące dane i kliknąć szary prostokąt, np.:

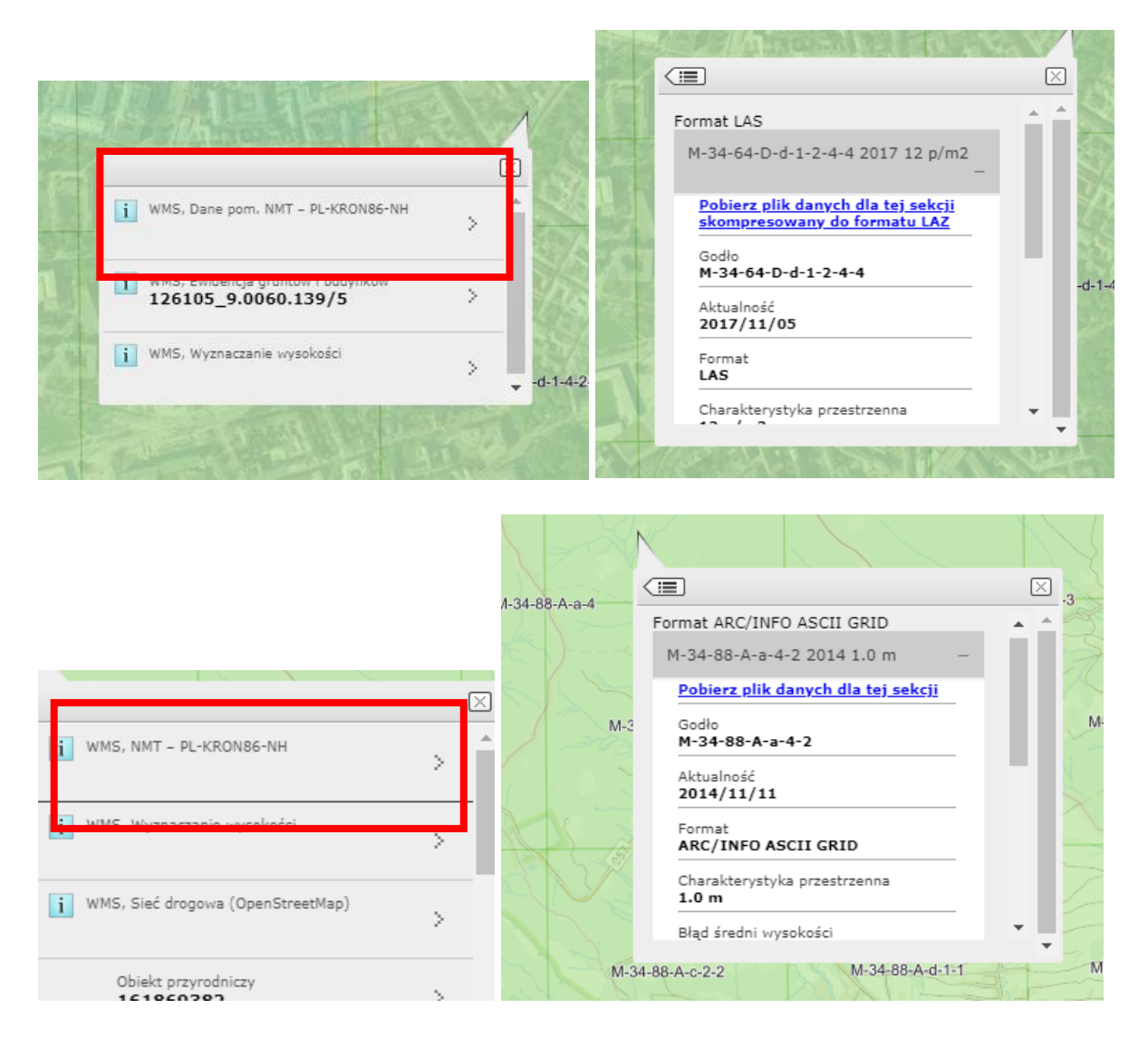

4. Pobieranie danych rozpoczyna się po kliknięciu w niebieski napis **Pobierz plik...** W przypadku NMT będą to plik .asc lub .xyz.zip, natomiast w przypadku danych LiDAR - .laz.

#### 4. Otwieranie pliku LAZ w Bentley CONNECT

1. Plik LAZ można otworzyć np. w programie Bentley PowerDraft CONNECT poprzez opcję Attach – Attach Point Cloud i zaznaczenie formatu .laz. Rozpocznie się wtedy konwersja do .pod.

| Drawi              | ng                  |                   | • 🚺    | •              |               | ۲  | 6                | - 🔶 5             | t d           |                                                                                 | 0            | ;   |    |                          |                          |          |                |                |
|--------------------|---------------------|-------------------|--------|----------------|---------------|----|------------------|-------------------|---------------|---------------------------------------------------------------------------------|--------------|-----|----|--------------------------|--------------------------|----------|----------------|----------------|
| File               | Home                | View              | Anno   | otate          | :             | At | ttach            | Analyz            | e             | C                                                                               | onstr        | air | ts | Utilities [              | rawing A                 | ds       | Conte          | nt             |
| Attach<br>eference | Detach<br>Reference | Clip<br>Reference | ۵<br>۲ | 50<br>60<br>50 | <b>ৈ</b><br>@ | •  | Attach<br>Raster | Bring<br>to Front | 7<br>24<br>00 | ()<br>()<br>()<br>()<br>()<br>()<br>()<br>()<br>()<br>()<br>()<br>()<br>()<br>( | 2<br>??<br>A | 2   |    | Attach<br>Point Cloud Po | Q<br>Detach<br>int Cloud | ()<br>() | Attach<br>Mesh | Vetach<br>Mesh |
|                    | Refe                | rence             |        |                |               | Б  |                  | Ras               | ter           |                                                                                 |              |     | Ę. | Point Cl                 | oud                      | E.       | Rea            | lity Mes       |

W programie powinna otworzyć się chmura, której następnie można przypisać układ współrzędnych zgodny z źródłowym – PL-1992 (EPSG: 2180). **Utilities – Coordinate System**, co umożliwi od razu transformację do układu 2000.

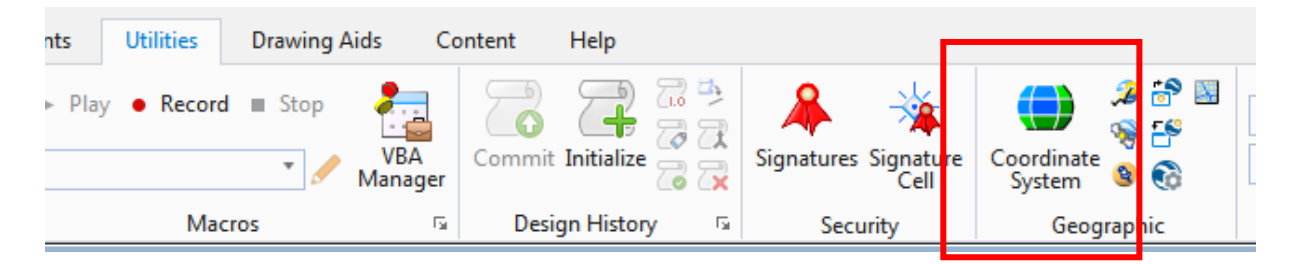

Następnie należy wybrać **From Library – Search** i wpisać 2180, a następnie wybrać odpowiedni układ i zatwierdzić przyciskiem **OK**.

| Geographic Coordinate System         | ) ( | 👌 Select Geographic Co | ordinate System      |       |            |
|--------------------------------------|-----|------------------------|----------------------|-------|------------|
| @  🔁 📌 🕸 📲 😓 🌦                       |     | Library Search         |                      |       |            |
| Current Geographic Coordinate System | н   | Search Text 2180       |                      |       | Find Now   |
| Name: <none></none>                  | L   | Any                    | Word O All Words     |       |            |
| Description:                         |     | Key Name               | Description          | Units | Projection |
| Source:                              |     | ETRS89.PolandCS92      | ETRS89 / Poland CS92 | Meter | TM         |
|                                      |     | NAD83.SCoPQ-2          | NAD83 / SCoPQ zone 2 | Meter | TM         |
|                                      | 1   | EPSG:32180             | NAD83 / SCoPQ zone 2 | Meter | TM         |
|                                      |     | EPSG:102180            | NAD 1927 3TM 111     | Meter | TM         |
|                                      |     | 5000 0400              | ETD000 (D1 10000     | •• •  |            |

Aby przetransformować chmurę, należy ponownie wybrać **Utilities – Coordinate System** i tym razem przypisać odpowiednią strefę układu 2000: EPSG 2176 (V), 2177 (VI), 2178 (VII) lub 2179 (VIII). Po pojawieniu się okna należy wybrać **Reproject the data to the new Geographic Coordinate System.** 

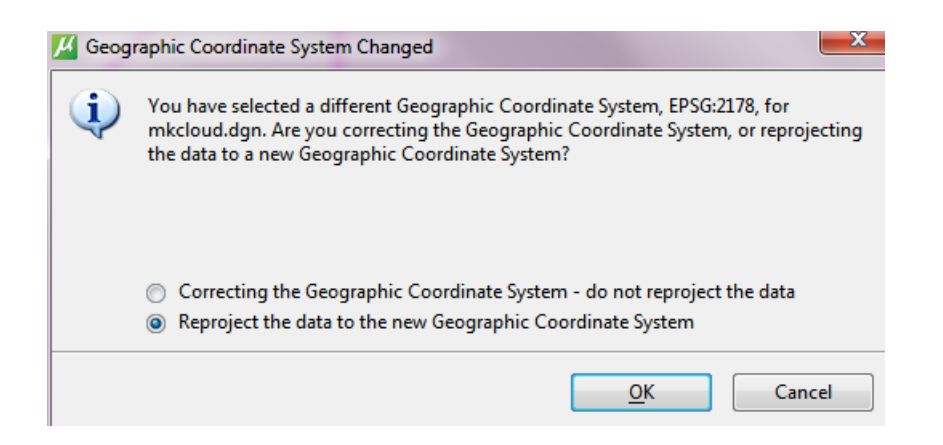

Taką chmurę można zapisać w nowym układzie przez **Attach Tools – Point Clouds – File – Export** i wyeksportować ją do formatu XYZ z jedynie klasą *Ground*\_reprezentującą punkty pomierzone na powierzchni terenu (NMT).

|   | Options                |                     | *   |
|---|------------------------|---------------------|-----|
|   | Format                 | ASCII Files (*.xyz) |     |
|   | Classification Filter  | 1 Class             | -   |
|   | Density                | Created             |     |
| ⊿ | Channels               | Unclassified        |     |
|   | Color                  | Ground              |     |
|   | Intensity              | Low Vegetation      | =   |
|   | Classification         | Medium Vegetation   |     |
|   | Decimal Accuracy       | High Vegetation     |     |
|   |                        | Building            |     |
|   | Geographic Information | Low Point           |     |
|   |                        | Model Key Point     | · · |

### 5. Praca z plikiem LAZ w przypadku braku edycji CONNECT

Z plikami LAZ można pracować np. w darmowym oprogramowaniu LASTOOLS. Można go używać osobno lub jako wtyczkę w QGIS czy ArcGIS. Pobieranie dostępne jest na stronie: https://rapidlasso.com/lastools/.

Po pobraniu i rozpakowaniu folderu należy znawigować się do folderu *bin*, a następnie wybrać jeden z dostępnych modułów. W tym przypadku **las2txt.exe** i uruchomić ją.

W interfejsie programu po lewej stronie należy znawigować się do pobranego pliku .laz poprzez **browse,** w razie potrzeby zmianę ścieżki przez **go,** a następne znalezienie odpowiedniego pliku i kliknięcie go dwukrotnie, tak by pojawił się w oknie na górze. Jeżeli chmura się załaduje, widoczny będzie duży niebieski kwadrat. Klikając **view** po prawej stronie można wyświetlić chmurę punktów.

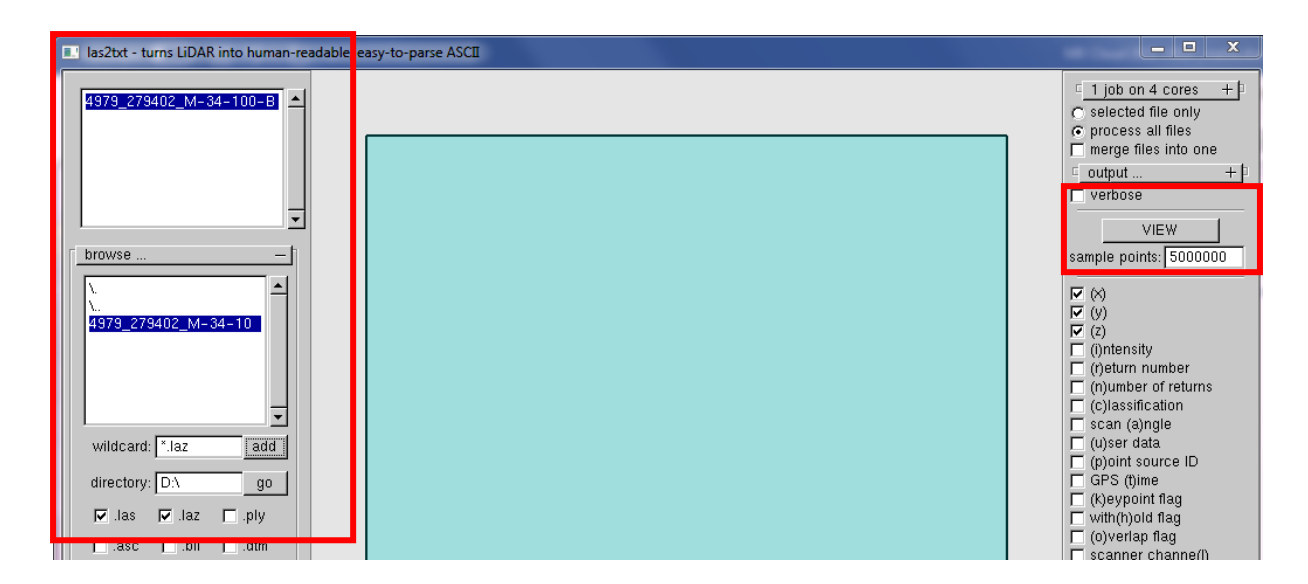

Następnie przed eksportem do pliku tekstowego, należy przefiltrować chmurę ze względu na klasę *Ground*, której odpowiada numer **2.** Należy wybrać po lewej stronie **filter – by** classification or record – keep\_classification i uzupełnić pole number or value: **2** i wcisnąć ADD.

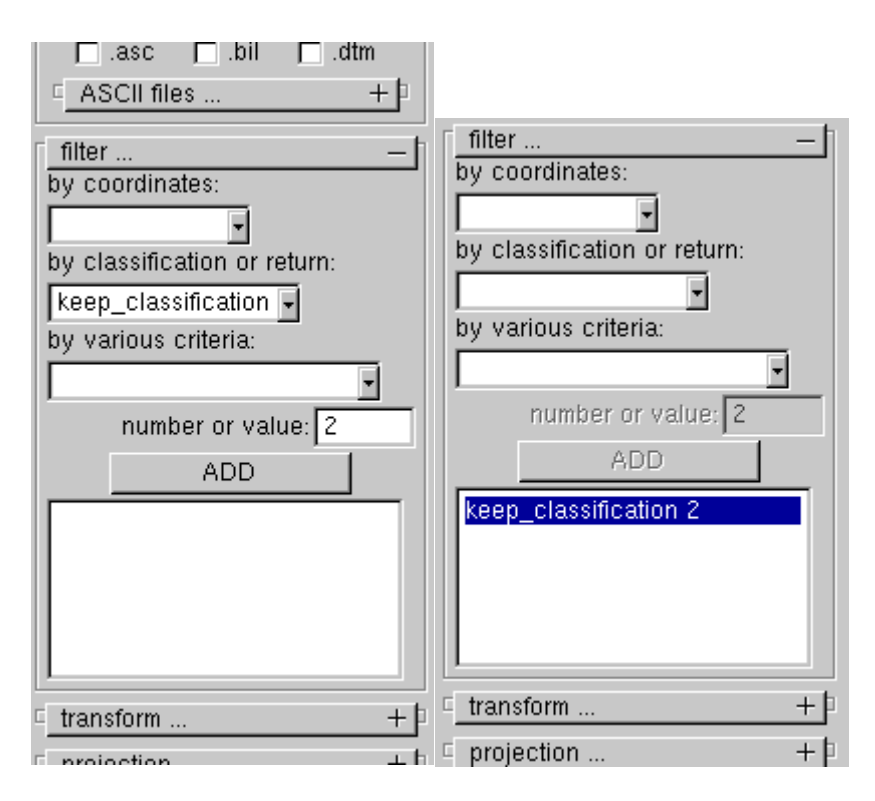

Kolejno można przejść do konwersji. Po prawej stronie należy zdefiniować **output**, wskazując ścieżkę (**dir**), rozwijając trzema kropeczkami, wybierając ścieżkę i zatwierdzając **use current** lub wpisując ją ręcznie w polu. Należy również definiować **filename**, wpisując go bezpośrednio w okienku. Poniżej należy zostawić domyślne rekordy zapisywane do pliku, czyli x, y i z i kliknąć **RUN**, a następnie **START**.

|                                         |                                         | <ul> <li>(o)verlap flag</li> <li>scanner channe(l)</li> <li>(RGB) color</li> <li>(w)ave packet index</li> <li>(W)ave packet</li> <li>wa(V)e form</li> <li>attributes +</li> <li>parse string: xyz</li> <li>separator: space</li> <li>include header</li> <li>comment: pound</li> <li>add extra string</li> <li>China string:</li> <li>RUN</li> </ul> |                             |
|-----------------------------------------|-----------------------------------------|----------------------------------------------------------------------------------------------------|-----------------------------|
| RUN                                     |                                         |                                                                                                    |                             |
| las2txt - i "D:\Marta\dane_gis\las_tool | s_mk_cloud\4979_279402_M-34-100-B-c-1-3 | -4.laz" -keep_classification 2 -odir "D:\Marta" -o "I                                                                                                    | laz_convert.txt" -parse xyz |
|                                         | <br><br>                                | START COPY ANCEL                                                                                                    |                             |

1

W zależności od wielkości pliku konwersja może chwilę potrwać. Następnie należy odnaleźć zapisany przekonwertowany plik .txt oraz zmienić jego rozszerzenie na \*.XYZ. W ten sposób przygotowany plik jest gotowy do pracy w MKCloud.

#### 6. Transformacja punktów chmury pomiędzy układami współrzędnych państwowych

Transformację z układu 1992 do 2000 zapewnia oprogramowanie Bentley do obsługi chmur punktów. Otwierając plik zawierający współrzędne wybieramy źródłowy układ GeoSC -> Nazwa -> Wybierz -> Library -> Projected -> Europe -> Poland -> ETRS89 -> i tu układ wejściowy. Przy zapisie analogicznie definiując układ wyjściowy. Dane do MKCloud muszą być zapisane w formie pliku tekstowego w układzie współrzędnych w którym prowadzimy mapę.

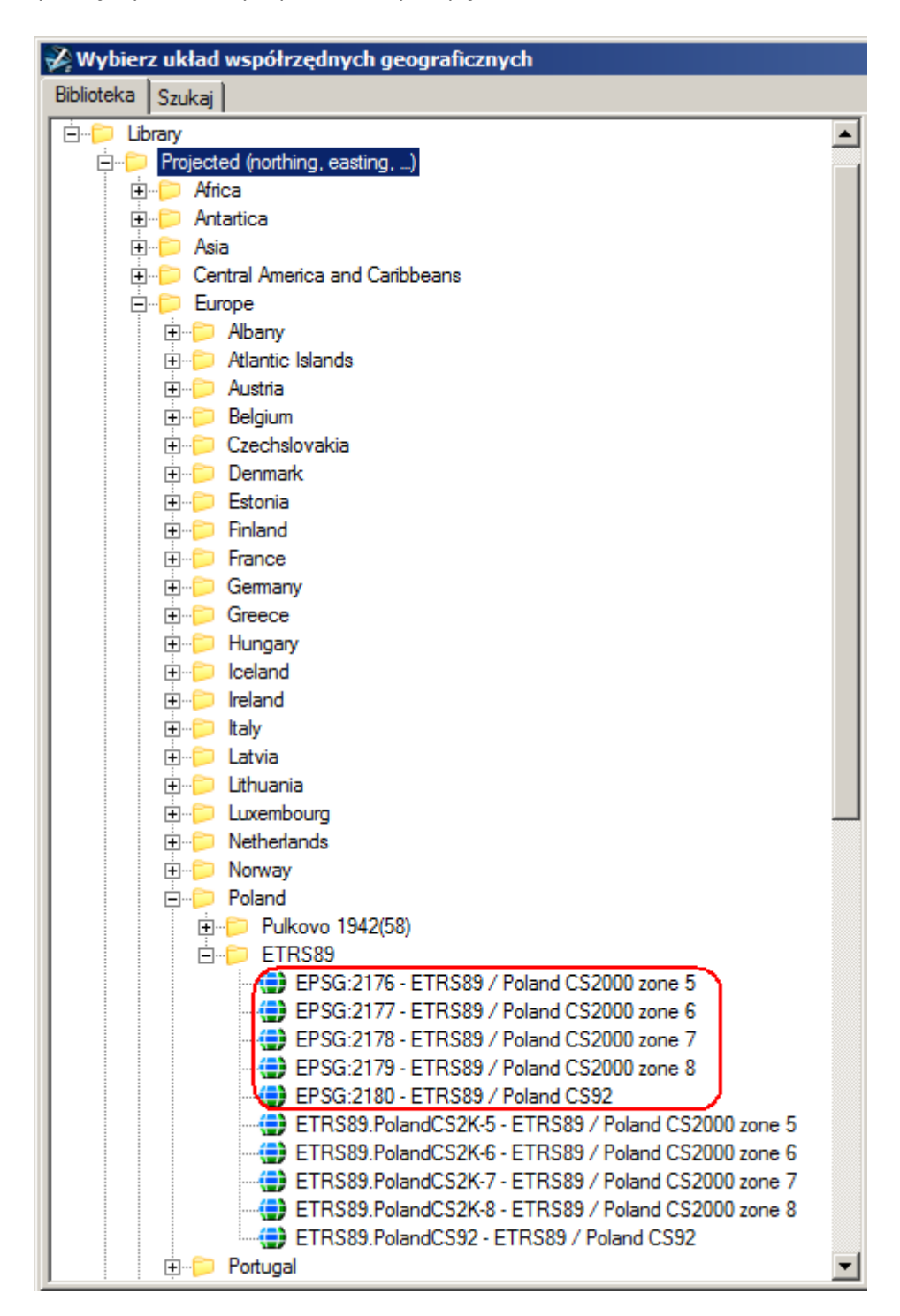

Kolejne etapy przygotowania pliku chmury [XYZ] w układzie 1992 do pracy w układzie 2000.

Dla testowej sekcji dokonano porównania z transformacją w programie UNITRANS. Wszystkie odchyłki nie przekraczały 1 cm. Większość wynosiła około 5 mm.

| 4 Chm                     | ury punkto                 | ów (0 z v        | vyświetk | onych 0)                              |                 |              |      | _ 🗆 🗙 |
|---------------------------|----------------------------|------------------|----------|---------------------------------------|-----------------|--------------|------|-------|
| <u>Plik</u>               | <u>E</u> dycja <u>Wi</u> d | lok <u>U</u> sta | awienia  | <u>N</u> arzędzia                     | <br>            |              | <br> |       |
| Do                        | łącz                       | 20               | 30       | A A A A A A A A A A A A A A A A A A A |                 |              |      |       |
| Г <sup>22</sup> <u>Od</u> | łącz                       |                  |          | Onis                                  | <br>Q 2         | k <u>Ĵ</u> L | <br> |       |
| - 🔗 <u>K</u> or           | nwertuj                    |                  |          |                                       | <u> 265</u> 000 | 1 0          |      |       |
| So Eks                    | sportuj                    |                  |          |                                       |                 |              |      |       |
|                           |                            |                  |          |                                       |                 |              |      |       |
|                           |                            |                  |          |                                       |                 |              |      |       |
|                           |                            |                  |          |                                       |                 |              |      |       |
|                           |                            |                  |          |                                       |                 |              |      |       |
|                           |                            |                  |          |                                       |                 |              |      |       |
|                           |                            |                  |          |                                       |                 |              |      |       |
|                           |                            |                  |          |                                       |                 |              |      |       |
|                           |                            |                  |          |                                       |                 |              |      |       |
| 123                       | 4 5 6 7                    | 8 .3             | ₹ £      |                                       |                 |              |      |       |

| 📈 Otwieranie -                                          | D:\skawina\Kasp             | rowy\Trans do 2000\                        |                                        |                   |                         |   | ×                |
|---------------------------------------------------------|-----------------------------|--------------------------------------------|----------------------------------------|-------------------|-------------------------|---|------------------|
| Szukaj w                                                | : 🚺 Trans do 200            | 0                                          | - 🕝 💋 🖻                                | • \cdots -        |                         |   | S 🖲              |
| Ostatnie<br>miejsca<br>Pulpit<br>Biblioteki<br>Komputer | Nazwa A                     | 77_M-34-101-A-c-4-3.XYZ                    | ✓ Data modyfikacji<br>2021-02-24 16:56 | ▼ Typ<br>Plik XYZ | ▼ Rozmiar ▼<br>2 383 KB |   |                  |
| Sieć                                                    | Nazwa pliku:<br>Pliki typu: | 73122_945677_M-34-10<br>Pliki ASCII (*xyz) | 11-A-c-4-3                             |                   |                         | T | Otwórz<br>Anuluj |

| Zamiana Pliki ASCII  |          |   |          | ×         |
|----------------------|----------|---|----------|-----------|
| Zawartość pliku      |          |   |          |           |
| Punkt X 💌            | Punkt Y  | 7 | Punkt Z  | <u>v</u>  |
| 579322.5             | 147237.5 |   | 2225.399 |           |
| 579327.5             | 147237.5 |   | 2222.16  |           |
| 579332.5             | 147237.5 |   | 2220.384 |           |
| 579337.5             | 147237.5 |   | 2218.911 |           |
| 579342.5             | 147237.5 |   | 2220.044 |           |
| 579347.5             | 147237.5 |   | 2224.954 |           |
| 579352.5             | 147237.5 |   | 2223.396 |           |
| Operacja             |          |   |          | ~         |
| Opcje                |          |   |          | $\otimes$ |
| Dane geograficzne    |          |   |          | ^         |
| Rzutuj ponownie      | Nie      |   |          |           |
| Źródłowy układ GeoCS |          |   |          |           |
|                      |          |   |          |           |
|                      |          |   |          |           |
|                      |          |   |          |           |
|                      |          |   | ОК       | Anuluj    |

| Punkt X                     | ▽   | Punkt Y       | ▽ | Punkt Z  |  |
|-----------------------------|-----|---------------|---|----------|--|
| 579322.5                    |     | 147237.5      |   | 2225.399 |  |
| 579327.5                    |     | 147237.5      |   | 2222.16  |  |
| 579332.5                    |     | 147237.5      |   | 2220.384 |  |
| 579337.5                    |     | 147237.5      |   | 2218.911 |  |
| 579342.5                    |     | 147237.5      |   | 2220.044 |  |
| 579347.5                    |     | 147237.5      |   | 2224.954 |  |
| 579352.5                    |     | 147237.5      |   | 2223.396 |  |
| Operacja                    |     |               |   |          |  |
| Opcje                       |     |               |   |          |  |
| Dane geografic              | zne |               |   |          |  |
| Rzutuj ponownie             |     | Nie           |   |          |  |
| Zródłowy układ Geo<br>Nazwa | CS  | A Reaks       |   |          |  |
| Opis                        |     | <brak></brak> |   |          |  |
|                             |     |               |   |          |  |

| Zamiana Pliki ASCII  |                   |                                                                                                    | ×          |
|----------------------|-------------------|----------------------------------------------------------------------------------------------------|------------|
| Zawartość pliku      |                   |                                                                                                    |            |
| Punkt X 💌            | Punkt Y 🖉         | Punkt Z                                                                                                    | ▼          |
| 579322.5             | 147237.5          | 2225.399                                                                                                    |            |
| 579327.5             | 147237.5          | 2222.16                                                                                                    |            |
| 579332.5             | 147237.5          | 2220.384                                                                                                    |            |
| 579337.5             | 147237.5          | 2218.911                                                                                                    |            |
| 579342.5             | 147237.5          | 2220.044                                                                                                    |            |
| 579347.5             | 147237.5          | 2224.954                                                                                                    |            |
| 579352.5             | 147237.5          | 2223.396                                                                                                    |            |
| Operacja             |                   |                                                                                                    | $\diamond$ |
| Opcje                |                   |                                                                                                    | $\diamond$ |
| Dane geograficzne    |                   |                                                                                                    | ^          |
| Rzutuj ponownie      | Nie               |                                                                                                    |            |
| Zródłowy układ GeoCS | <pre>/Perks</pre> |                                                                                                    |            |
| Opis                 |                   |                                                                                                    |            |
|                      | <b></b>           |                                                                                                    | P          |
|                      | Wybierz           | t in the second second s |            |
|                      |                   | OK An                                                                                                    | uluj       |

| 🔑 Wybierz układ współrzędnych geograficznych        |                                     |            |  |
|-----------------------------------------------------|-------------------------------------|------------|--|
| Biblioteka Szukaj                                   |                                     |            |  |
| Europe                                              | Układ współrzędnych                 | ~          |  |
|                                                     | Nazwa EPSG-2180                     |            |  |
| I ⊕ D Austria                                       | Opis ETBS89 / Pola                  | nd CS92    |  |
| E Elgium                                            | Rzutowanie Poprzeczne Me            | rcatora    |  |
| E Czechslovakia                                     | Źródło EPSG V6 IMedi                | ium and    |  |
|                                                     | Jednostki Meter                     |            |  |
|                                                     | Południk środkowy 19°00'00.0000'    | "E         |  |
| Emp Finland                                         | Szerokość geografic: 00°00'00.0000' | "N         |  |
|                                                     | Zmnieiszenie skali 0.99929999929    | 9999935    |  |
|                                                     | Przesuniecie osi X 500000           |            |  |
|                                                     | Przesuniecie pionow -5300000        |            |  |
| Emp Hungary                                         | Narożnik Dodatnia X i Y             |            |  |
|                                                     | Długość minimalna 14°08'24.0000'    | 'E         |  |
|                                                     | Długość maksymalna 24°09'36.0000'   | 'E         |  |
|                                                     | Szerokość minimalna 49°01'48.0000'  | 'N         |  |
|                                                     | Szerokość maksyma 55°57'00.0000'    | 'N         |  |
|                                                     |                                     |            |  |
|                                                     | Układ odniesienia                   | ^          |  |
|                                                     | Nazwa EPSG:6258                     | ]          |  |
|                                                     | Opis European Terre                 | estrial Re |  |
|                                                     | Źródło EPSG V6, oper                | ation EP   |  |
| ETRS89                                              | Metoda konwersji Trzy parametry     | transform  |  |
| EPSG:2176 - ETRS89 / Poland CS2000 zone 5           | Delta X 0                           |            |  |
| EPSG:2177 - ETRS89 / Poland CS2000 zone 6           | Delta Y 0                           |            |  |
| EPSG:2178 - ETRS89 / Poland CS2000 zone 7           | Delta Z 0                           |            |  |
|                                                     |                                     |            |  |
| EPSG:2180 - ETRS89 / Poland CS92                    | Elipsoida                           | ^          |  |
| ETRS89.PolandCS2K-5 - ETRS89 / Poland CS2000 zone 5 | Nazwa EPSG:7019                     |            |  |
| ETRS89.PolandCS2K-6 - ETRS89 / Poland CS2000 zone 6 | Opis GRS 1980                       |            |  |
| ETRS89.PolandCS2K-7 - ETRS89 / Poland CS2000 zone 7 | Półoś wielka równikc 6378137        |            |  |
| ETRS89.PolandCS2K-8 - ETRS89 / Poland CS2000 zone 8 | Półoś mała biegunow 6356752.31414   | 4          |  |
| ETRS89.PolandCS92 - ETRS89 / Poland CS92            | Mimośrodowość 0.08181919104         | 3494652    |  |
| 🗈 💬 Portugal                                        | Źródło EPSG, Version                | 6 [EPSG    |  |
| E                                                   |                                     | )          |  |
| ⊞                                                   |                                     |            |  |
| E                                                   | <b>v</b>                            |            |  |
| J ÷ ÷ ∓⊷⊏ Snain                                     |                                     |            |  |
| OK Anuluj                                           |                                     |            |  |

| 🌿 Określ nowy pl                            | lik .pod - D:\skav   | wina\Kasprowy\Trans do 2000\                                                                                           | ×      |
|---------------------------------------------|----------------------|----------------------------------------------------------------------------------------------------|--------|
| Za <u>p</u> isz w:                          | 📗 Trans do 200       | 0 🔽 🌀 🏂 📂 🎞 -                                                                                                    | 8      |
| Ostatnie<br>miejsca<br>Pulpit<br>Biblioteki | Nazwa A              | <ul> <li>✓ Data modyfikacji ✓ Typ ✓ Rozmiar ✓</li> <li>Żadne elementy nie pasują do kryteriów wyszukiwania.</li> </ul> |        |
| Komputer<br>Sieć                            | <u>N</u> azwa pliku: | 73122_945677_M-34-101-A-c-4-3                                                                                          | Zapisz |
|                                             | Zapisz jako typ:     | Pointools POD (*.pod)                                                                                                  | Anuluj |

| 📣 Chmury pu                 | nktów (1 z wyświetlonych 1)                        |           |
|-----------------------------|----------------------------------------------------|-----------|
| <u>Pl</u> ik <u>E</u> dycja | <u>Wi</u> dok <u>U</u> stawienia <u>N</u> arzędzia |           |
| <b>≣</b> • <b>≣</b>         | 🏷 🗟 🥋 🎧 🍪                                          |           |
| Nazwa pliku                 | Opis                                               | 🚇 🗳 🔭 😈   |
| 73122_945677                | _M-34-101-A-c-4-3.pod                              | 100 🗸 🏑 🗸 |
|                             |                                                    |           |
|                             |                                                    |           |
|                             |                                                    |           |
|                             |                                                    |           |
|                             |                                                    |           |
|                             |                                                    |           |
|                             |                                                    |           |
|                             |                                                    |           |
| I                           |                                                    |           |
| 12345                       | 678 🎝 k 🕹                                          |           |

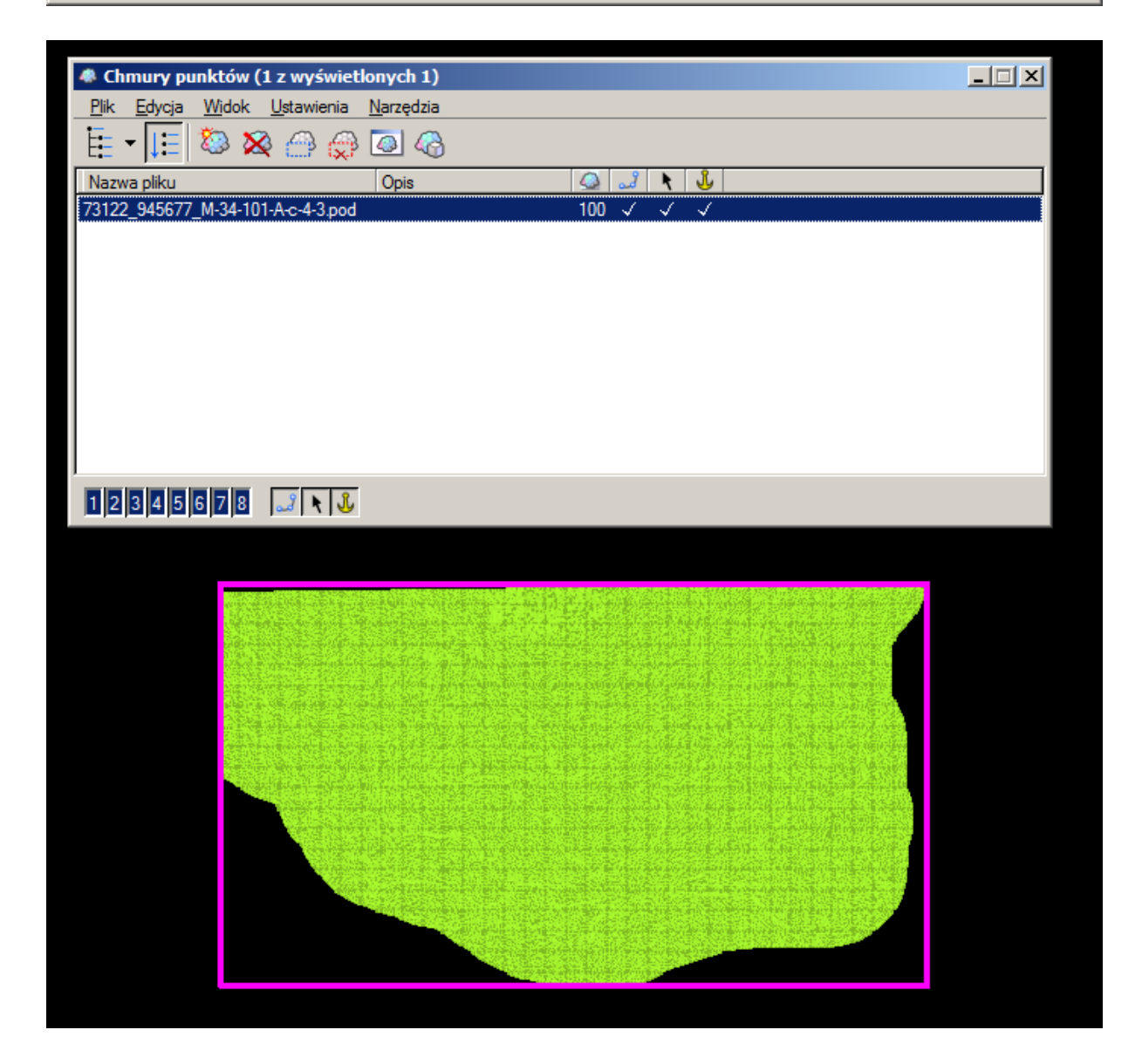

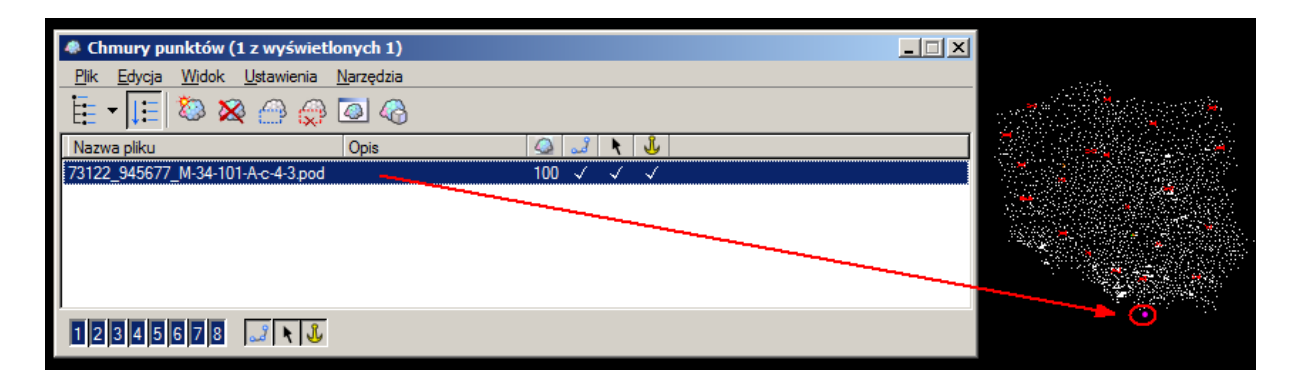

Eksport do formatu tekstowego w układzie 2000.

| 📣 Chmury p                    | unktów (1 z wyświetlonych 1)                       |           | _ 🗆 🗙 |
|-------------------------------|----------------------------------------------------|-----------|-------|
| Plik Edycja                   | <u>W</u> idok <u>U</u> stawienia <u>N</u> arzędzia |           |       |
| Dołącz                        | 🛛 🐼 🖂 💮 🐼                                          |           |       |
| r <sup>№</sup> <u>O</u> dłącz |                                                    |           |       |
| <u>Konwertu</u>               | j 24 101 A o 4 2 pod                               |           |       |
| 1 🐱 <u>E</u> ksportuj         |                                                    | 100 0 0 0 |       |
|                               |                                                    |           |       |
|                               |                                                    |           |       |
|                               |                                                    |           |       |
|                               |                                                    |           |       |
| 12345                         | 678 🎿 🔪 🕹                                          |           |       |

| Eksportuj chmurę punktów 🛛 🗵             | Eksportuj chmurę punktów                                                                                                    | × |
|------------------------------------------|----------------------------------------------------------------------------------------------------|---|
| Opcje ^                                  | Opcje                                                                                                    | ^ |
| Format pliki ASCII(* xyz)<br>Gęstość 100 | Format pliki ASCII(*.xyz)<br>Gęstość 100                                                                                                    |   |
| Dane geograficzne 🔷                      | Dane geograficzne                                                                                                    | ^ |
| E Kodowanie Geo                          | □       Kodowanie Geo         Pobierz GeoCS z       Nazwa podana         Nazwa       Wejściowa chmura punktów         Opis       Nazwa podana         Z modelu       Z |   |
| OK Anuluj                                | OK Anuluj                                                                                                    |   |

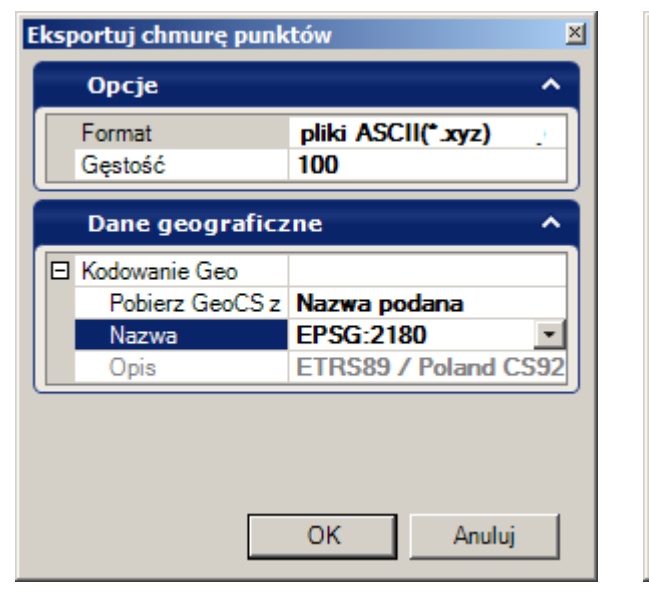

| Eksportuj chmurę punktów |                                                   | tów                       | × |
|--------------------------|---------------------------------------------------|---------------------------|---|
|                          | Орсје                                             | ^                         |   |
|                          | Format<br>Gęstość                                 | pliki ASCII(*.xyz)<br>100 |   |
| Dane geograficzne 🔷      |                                                   |                           |   |
|                          | Kodowanie Geo<br>Pobierz GeoCS z<br>Nazwa<br>Opis | Nazwa podana<br>EPSG:2180 |   |
|                          |                                                   | Usuń<br>OK Anuluj         |   |

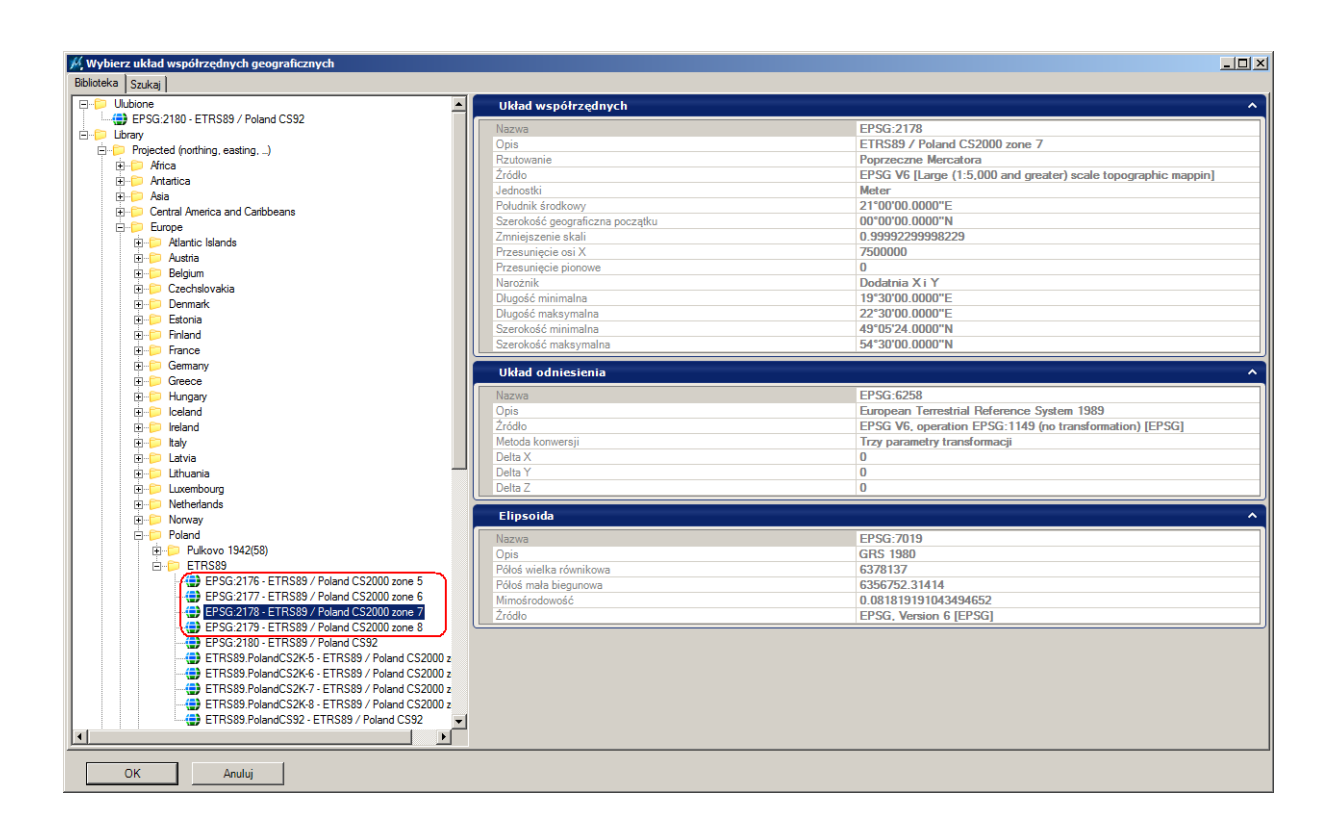

| Eksportuj chmurę punktów | 2                             |
|--------------------------|-------------------------------|
| Орсје                    | ^                             |
| Format                   | pliki ASCII(* xyz)            |
| Gęstość                  | 100                           |
| Jednostka geometryczna   | metry                         |
| Dokładność dziesiętna    | 0.12345678                    |
| ☐ Kodowanie Geo          |                               |
| Pobierz GeoCS z          | Nazwa podana                  |
| Nazwa                    | EPSG:2178                     |
| Opis                     | ETRS89 / Poland CS2000 zone 7 |
|                          | OK Anuluj                     |

| Eksportuj chmurę punktów          |                                                                                         |            |
|-----------------------------------|-----------------------------------------------------------------------------------------|------------|
| <u>Pl</u> ik <u>F</u> older       |                                                                                         |            |
| Pliki:                            | Foldery:                                                                                |            |
| 73122_945677_M-34-101-A-c-4-3.XYZ | D:\skawina\Kasprowy\Trans do 2000\                                                      |            |
| 73122_945677_M-34-101-A-c-4-3.XYZ | <ul> <li>D:\</li> <li>➢ skawina</li> <li>➢ Kasprowy</li> <li>➢ Trans do 2000</li> </ul> | <u>O</u> K |
| Pokaż pliki typu:                 | Dyski                                                                                   | Anuluj     |
| pliki ASCII(* xyz)                | D:                                                                                      | Pomoc      |

#### Eksportuj chmurę punktów <u>Plik</u> <u>Folder</u> Pliki 73122\_945677\_M-34-101-A-c-4-3 2000 XYZ Foldery: D:\skawina\Kasprowy\Trans do 2000\ 73122\_945677\_M-34-101-A-c-4-3.XYZ 🗁 D:\ 🗁 skawina 🗁 Kasprowy 🗁 Trans do 2000 <u>0</u>K Anuluj Pokaż pliki typu: <u>D</u>yski Pomoc 🗐 D: • • pliki ASCII(\*.xyz)

Tak przygotowany plik [XYZ] poddajemy konwersji na format [mkc].